## ¿Cómo puedo re-abrir un Test Assignment o Regular Assignment?

09/01/2025 2:30 pm EDT

View in English

- 1. Ingresa a Richmond Studio.
- 2. Selecciona la clase, ubica el módulo < Assignments >.
- 3. Se desplegarán todas las asignaciones. Identifica la asignación que deseas reabrir.
- 4. En los tres puntos del final de la fila, haz clic en < Reopen>.
- 5. Se abrirá la sección de configuración, donde podrás modificar la hora de inicio y fecha de entrega, y seleccionar a los estudiantes que volverán a realizar la actividad.
- 6. Una vez que hayas configurado la prueba, haz clic en < Reopen>.

| Q. Search. |                                                                 |        |       |            | Type<br>Al • | Dee                  | kotus<br>Al |
|------------|-----------------------------------------------------------------|--------|-------|------------|--------------|----------------------|-------------|
| TYPE       | TITLE                                                           | STATUS | SCORE | ASSIGNED   | DUE          | STUDENTS             |             |
| R          | The pincess and the Sime<br>03-07-2025                          | closed | 9%    | 03/07/2025 | 04/07/2025   | <b>a</b> 8/8         | :           |
| œ          | Regular Assignment 05.05.2025<br>Regular Assignment 05.0        | closed | 38%   | 05/05/2025 | 06/05/2025   | <b>\$</b> 8/8        | :           |
| 8          | Progress Test 18.06.2025<br>Volidar Reporte                     | closed | 355   | 18/06/2025 | 18/06/2025   | <b>\$</b> 8/8        | :           |
| 8          | Entry Test 6 (05.05.2025)<br>Entry Test 6 (05.05.2025)          | closed | 352   | 16/06/2025 | 16/06/2025   | <b>\$</b> 8/8        | :           |
| œ          | Class Library Assignment 16.06.2025<br>Class Library Assignment | closed | 86%   | 16/06/2025 | 17/06/2025   | <b>a</b> 1/1         | :           |
| 8          | Exit Test 6 02.06.2025<br>Exit Test 6 02.06.2025                | closed | 345   | 02/06/2025 | 02/06/2025   | <b>₫</b> 3/3         | :           |
| <b>B</b>   | Exit Test 5 02/06/2025                                          | closed | 15%   | 02/06/2025 | 02/06/2025   | <b>m</b> 3/3         | :           |
|            |                                                                 |        |       |            |              | H ( <mark>1</mark> 2 | > н         |
|            | *                                                               |        |       |            |              |                      |             |
|            |                                                                 |        |       |            |              |                      |             |
|            |                                                                 |        |       |            |              |                      |             |
|            |                                                                 |        |       |            |              |                      |             |
|            |                                                                 |        |       |            |              |                      |             |

**Nota:** Si algunos estudiantes ya tienen una calificación y, los seleccionas, su calificación desaparecerá y deberán rehacer la prueba para obtener una nueva.

Lo que se puede modificar, de acuerdo con el tipo de Assignment:

- Regular Assignment: Fecha de inicio y fecha límite.
- Test Assignment: Fecha y hora de inicio y fecha y hora límite.